## 数据库管理

连接了关系数据源后,需要选择数据库中的各类资源到系统中,才能对数据源中各类资源进行深加工。

数据库管理是指根据需要添加数据库的资源(主要是表、视图、存储过程)到数据源下,以便在创建可视 化数据集、业务主题等时候可以直接拖拽选择字段。

操作入口
界面介绍
更多信息

## 操作入口

选中资源目录区要管理的数据源,在其更多操作 选择 数据库管理,如图:

| > ➡ 数据连接          |          |
|-------------------|----------|
| > 🗎 demo2019      |          |
| ◇ □ Demo数据源       |          |
| ~ 🗐 northwind 🛛 🚦 |          |
|                   | 打开(O)    |
| > ll DEFAULT      | 数据库管理(S) |
| > 🗀 表关系视图         | 设置数据权限   |
| > 🗀 计算字段          | 移动到      |
| > 🗀 过滤器           | 删除(D)    |
|                   | 资源授权(I)  |
| > Q、业务视图          | 排序(T)    |
| > 🗊 Mondrian      | 复制(C)    |
| > 🖻 Test          | 粘贴(S)    |
|                   | 刷新(R)    |
| > 🖻 yank          | 影响性分析    |
| > 🖯 基础数据源         | 血统分析(L)  |
| ) 🔁 111           | 属性(P)    |

界面介绍

| Ⅲ 脊 导航 🗆 数据库管理[northw ×                                                                                                    |                                    |                   |                                                                                          |   |
|----------------------------------------------------------------------------------------------------|------------------------------------|-------------------|------------------------------------------------------------------------------------------|---|
| 选择模式(Schema): 无Schemas 口                                                                                                    | ]选Schemas                          |                   | 已洗款提库资源                                                                                  |   |
| Hyperbolic         I           11aa         ÆSchemas           11ddsqsl            21kclzb         22kclzb           23zhzb         79172a172af14c01791b5f17236e20           79address         79address           7b1b1d1b1d734a017b2ed2c5ff1ec6         7b1b1d1b1d734a017b2ed344cd1ed9           7c17091709bcbe017c20a8183e013d         7c17091709bcbe017c20a026a0154           7c20c420c4f7ec017c20d4c4e704a7         7c5e3e5e3e7dda017c5eec01d707e5           7c5e3e5e3e7dda017c5eec9eff07fd         7df9f0f9f0a54e017dfabd435c1416 | 可选数据库表,视图<br>(图标带V)和存储<br>过程(图标带P) | •<br>••<br>•<br>• | Cutegories<br>customers<br>orderdetails<br>products<br>products<br>shippers<br>suppliers |   |
|                                                                                                    |                                    |                   |                                                                                          | Q |
|                                                                                                    |                                    |                   |                                                                                          |   |

保存(S) 关闭(C)

"关系数据库管理"界面说明如下:

- Schema下拉列表: 该列表列出了当前数据库中所有的Schema,支持在Schema框中进行关键字模糊搜索。
  可选数据库表区: 该区域将根据用户所选择的Schema列出所有的数据库资源,以供用户进行选择。下面搜索区域可以对列出的数据表进行搜
- > 7.2% 如何不见了。 2.2% 如何不见了。
   已选数据库表区:用户选择的数据库资源从"可选数据库表区"中转移到"已选数据库表区"。
   已选数据库表区:该区列出了所有的操作按钮,以供用户对数据库资源从"可用数据库表区"和"已选数据库表区"之间进行切换,按钮从上到下 依次为添加、添加所有、删除、删除所有。

添加完表、视图和存储过程后,点击保存成功后,则在数据源节点下会出现对应的Schema和表字段节点:

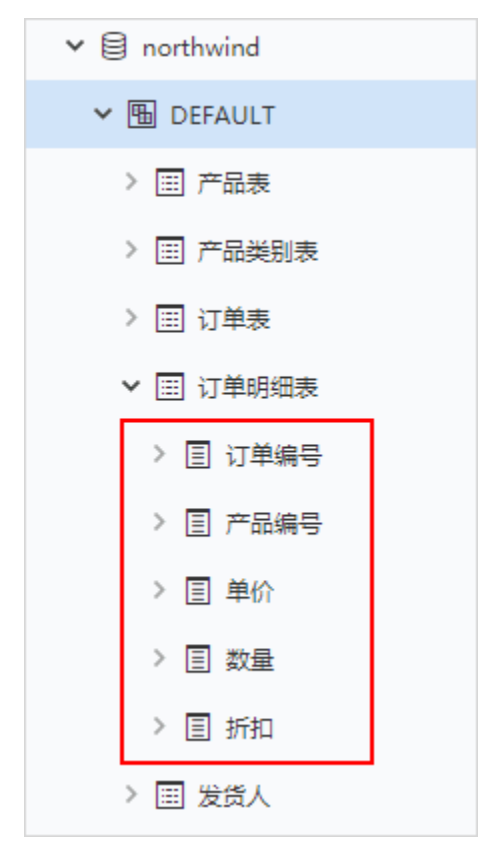

更多信息

关于数据库管理的更多信息

| 1、系统支持Oracle、                                                   | 、Teradata、MySQL等                                                                            | 数据库表和                                                                                                    | 字段的注释作为别名。                                                                              |                         |
|-----------------------------------------------------------------|---------------------------------------------------------------------------------------------|----------------------------------------------------------------------------------------------------|-----------------------------------------------------------------------------------------|-------------------------|
| 2、数据库管理窗口中<br>显示在下拉框中。                                          | 中系统支持快速定位So                                                                                 | chema功能:                                                                                                    | 在"选择Schema"的下拉框中,可以通过输入某Sc                                                              | chema的名称进行精确搜索或模糊搜索,其结果 |
| 3、V9.5及以后版本,                                                    | ,用户可以在关系数据                                                                                  | 國家配置界面                                                                                                    | 可中设置默认的Schema,实现打开数据库管理界面时                                                              | f,默认加载配置的Schema。        |
| 关系数据库中,可配                                                       | 已置默认Schema的方法                                                                               | 有以下三种                                                                                                    |                                                                                         |                         |
| <ol> <li>数据库连接的用</li> <li>数据库连接 ur</li> <li>数据库连接 ur</li> </ol> | 月户 user<br>1 中的路径: jdbc::/<br>1 中的参数: jdbc::/                                               | / <serverna<br>/<serverna< td=""><td>me&gt;/<schema><br/>me&gt;/<database>?currentSchema=<schema></schema></database></schema></td><td></td></serverna<></serverna<br> | me>/ <schema><br/>me&gt;/<database>?currentSchema=<schema></schema></database></schema> |                         |
| 这里演示第一种配置                                                       | 【默认Schema的方法,                                                                               | 操作如下:                                                                                                    |                                                                                         |                         |
| 1)配置关系数据源时                                                      | 时,输入用户名"test                                                                                | t"。                                                                                                    |                                                                                         |                         |
| 新建关系数据源                                                         |                                                                                             |                                                                                                    |                                                                                         | ×                       |
| 名称*                                                             | test                                                                                        |                                                                                                    |                                                                                         |                         |
| 别名                                                              | test                                                                                        |                                                                                                    |                                                                                         |                         |
| 驱动程序类型*                                                         | Oracle                                                                                      | ~                                                                                                    | 允许加载Excel数据 □开启示例数据                                                                     |                         |
| 驱动程序存放目录                                                        | ● 产品内置 ○ 自定义                                                                                |                                                                                                    |                                                                                         |                         |
| 驱动程序类*                                                          | oracle.jdbc.driver.OracleDriver                                                             |                                                                                                    |                                                                                         |                         |
| 连接字符串*                                                          | jdbc:oracle:thin:@ <ip>:1521/<s< td=""><td>serviceName&gt;</td><td></td><td></td></s<></ip> | serviceName>                                                                                                    |                                                                                         |                         |
| 链接方式*                                                           | 用户名密码                                                                                       | $\sim$                                                                                                    | 验证类型 💿 静态 🔘 动态                                                                          |                         |
| 用户名                                                             | admin                                                                                       |                                                                                                    |                                                                                         |                         |
| 密码                                                              | •••••                                                                                       |                                                                                                    |                                                                                         |                         |
| 高级 >                                                            |                                                                                             |                                                                                                    |                                                                                         |                         |
| 2) 打开刚创建的关;                                                     | 系数据源的数据库管理                                                                                  | 世界面。                                                                                                    | 测试连续(T) 保存(S) 关                                                                         | 翊(C)                    |
| > B & ++                                                        | tene                                                                                        |                                                                                                    |                                                                                         |                         |
|                                                                 |                                                                                             |                                                                                                    |                                                                                         |                         |
| 2 目 項报降                                                         | ∓<br>──                                                                                     | 打廾((                                                                                                    | ))                                                                                      |                         |
| > 🖯 杨超                                                          | 如写                                                                                          | 数据库                                                                                                    | 管理(S)                                                                                   |                         |
| > 🗐 BC2                                                         |                                                                                             | 设置数                                                                                                    | 据权限                                                                                     |                         |
| -                                                               |                                                                                             | 移动至                                                                                                    | l i i i i i i i i i i i i i i i i i i i                                                 |                         |
| > ⊜ ODS1                                                        | 186                                                                                         | 删除([                                                                                                    | ))                                                                                      |                         |
| Y 🖯 Oracl                                                       | e_1                                                                                         | 资源招                                                                                                    | 权(I)                                                                                    |                         |
| > 白 表                                                           | 关系视图                                                                                        | 排序(1                                                                                                    | )                                                                                       |                         |
| > 日 计                                                           | 算字段                                                                                         | 复制((                                                                                                    | )                                                                                       |                         |
|                                                                 |                                                                                             | 粘贴(9                                                                                                    | )                                                                                       |                         |
| > 日 过                                                           | 虑器                                                                                          | 刷新(F                                                                                                    | 0                                                                                       |                         |
| > Q 业                                                           | 务视图                                                                                         | 影响性                                                                                                    | 分析                                                                                      |                         |
| > 🗎 cao                                                         |                                                                                             | 血统分                                                                                                    | 析(L)                                                                                    |                         |
| > 🗐 mysa                                                        | l wzj                                                                                       | 属性(F                                                                                                    | )                                                                                       |                         |
|                                                                 | -                                                                                           |                                                                                                    |                                                                                         |                         |

| 3) | 数据库管理界面默认加载的Schema就是刚才所配置的 | "test" |
|----|----------------------------|--------|
|----|----------------------------|--------|

| 3)数据库管理界面默认加载的Schema就,               | 是刚才所配置的"·   | test",  |     |  |
|--------------------------------------|-------------|---------|-----|--|
|                                      |             |         |     |  |
| <b>脅</b> 导航   数据库管理[Oracle_1] ×      |             |         | : 🗆 |  |
| 在语语式(Celama), recr                   |             |         |     |  |
| version (schema): TEST v             |             |         |     |  |
| 可用数据库资源                              |             | 已远数据库资源 |     |  |
| II 11                                |             |         |     |  |
| III AAA2                             |             |         |     |  |
| ABCCC1111                            |             |         |     |  |
| ABCCCCCC                             |             |         |     |  |
| III 码表_地址(ADDRESS)                   | *           |         |     |  |
| □□ 高校毕业生毕业年份表(ADM_EDU_GRADUATE_YEAR) |             |         |     |  |
| AUTO_INCRE                           | mb          |         |     |  |
| BIGDATA                              |             |         |     |  |
| III BI_USER                          |             |         |     |  |
| BI_USER_LENDING                      | +           |         |     |  |
| B_F_PHJRDT_ITEM_PIC                  |             |         |     |  |
| Ⅲ 该表是话单信思表(CATEGORY)                 |             |         |     |  |
| III CCCCCCCAAAAA                     | <b>4</b> 11 |         |     |  |
| III CLOB                             |             |         |     |  |
| CNINCOMEVSSR                         |             |         |     |  |
|                                      |             |         |     |  |
|                                      |             |         | 0   |  |